| *Щаг                                         | 1 |                                   |                  |                 |
|----------------------------------------------|---|-----------------------------------|------------------|-----------------|
| Сбербанк<br>Онлайн                           |   | MTS #Bi <sup>44</sup> at <b>i</b> |                  | 86 % 💻          |
| Введите логин                                |   |                                   | Введите паролы   | b               |
| Введите пароль                               |   | 0                                 | • • •            | 0               |
| Запомнить меня                               |   | 1                                 | 2                | 3               |
| Войти                                        |   | 4                                 | 5                | <sub>дея</sub>  |
| Забыли логин или пароль?                     |   | ийкл                              | мноп             | рст             |
|                                              |   | 7<br><sub>Ф×цч</sub>              | <b>8</b><br>шщъы | <b>9</b><br>ьэк |
| Нужна карта Сбербанка и<br>мобильный телефон |   |                                   | 0                |                 |
|                                              |   | НЕ МОЖЕТЕ ВОЙТИ?                  |                  | ТИ?             |
|                                              |   |                                   | Версия 10.14.0   |                 |

Зайти в систему дистанционного обслуживания «Сбербанк Онлайн» или в мобильное приложение «Сбербанк Онлайн»

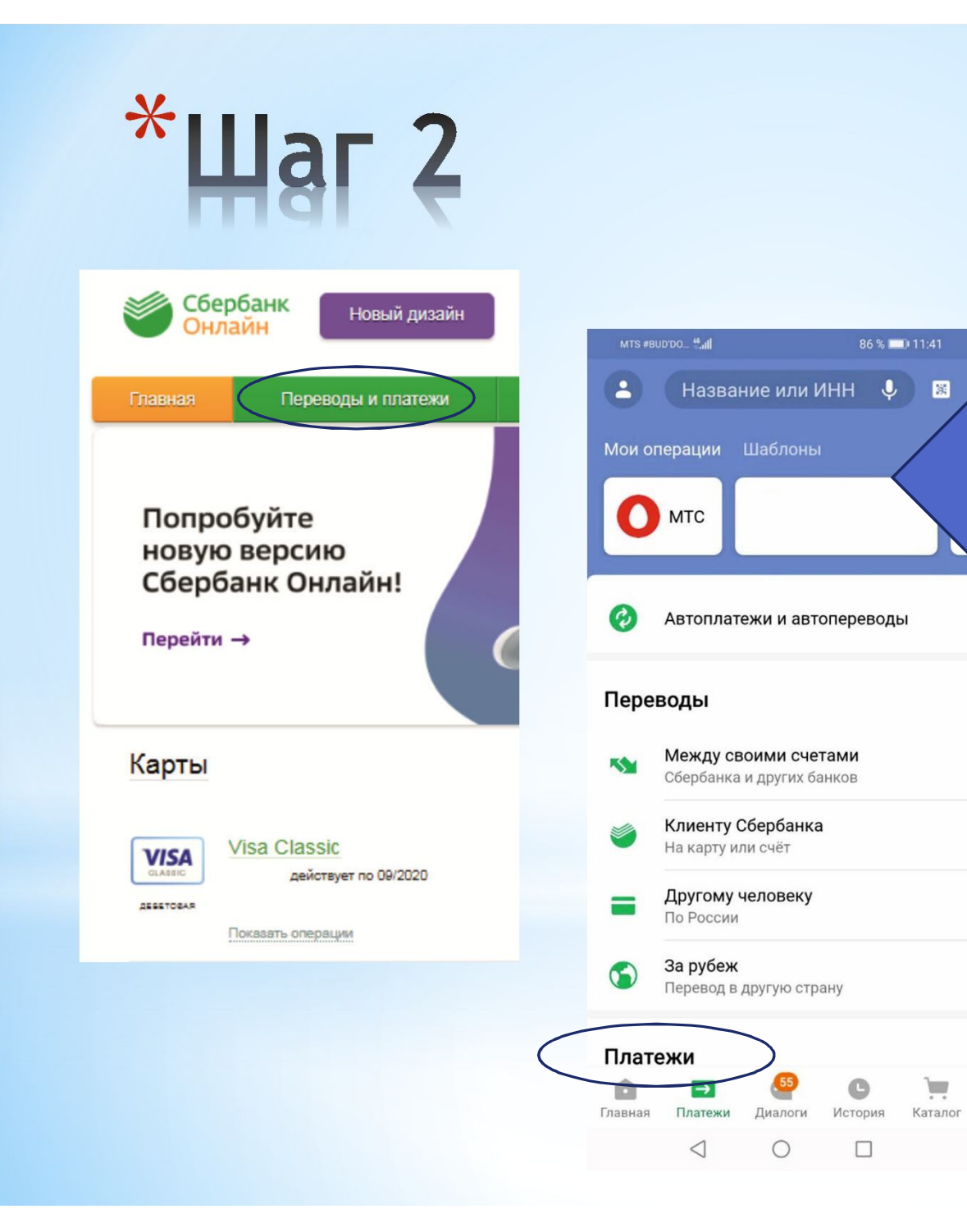

Выбрать вкладку «Переводы и платежи» или «Платежи» в мобильном приложении

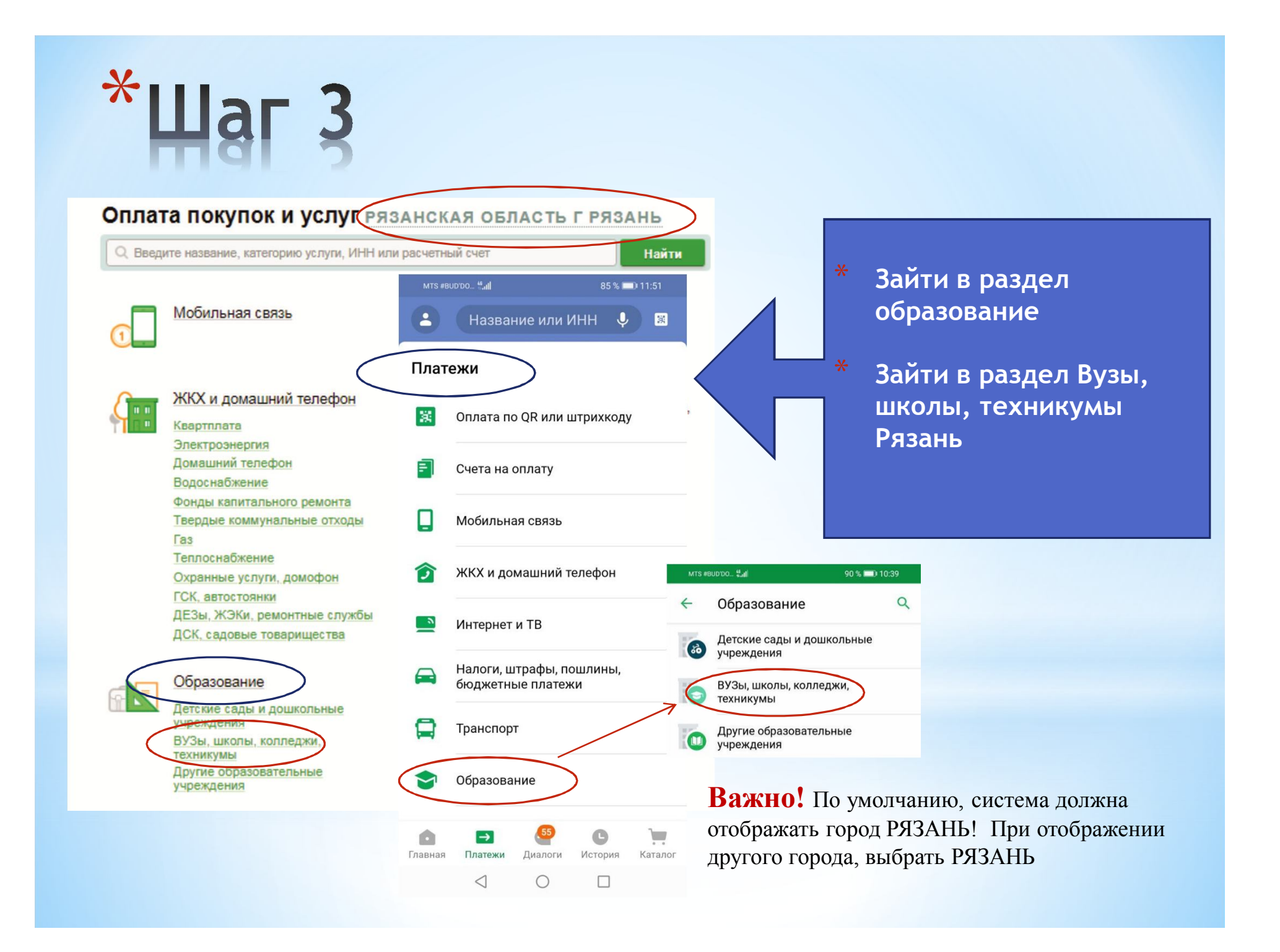

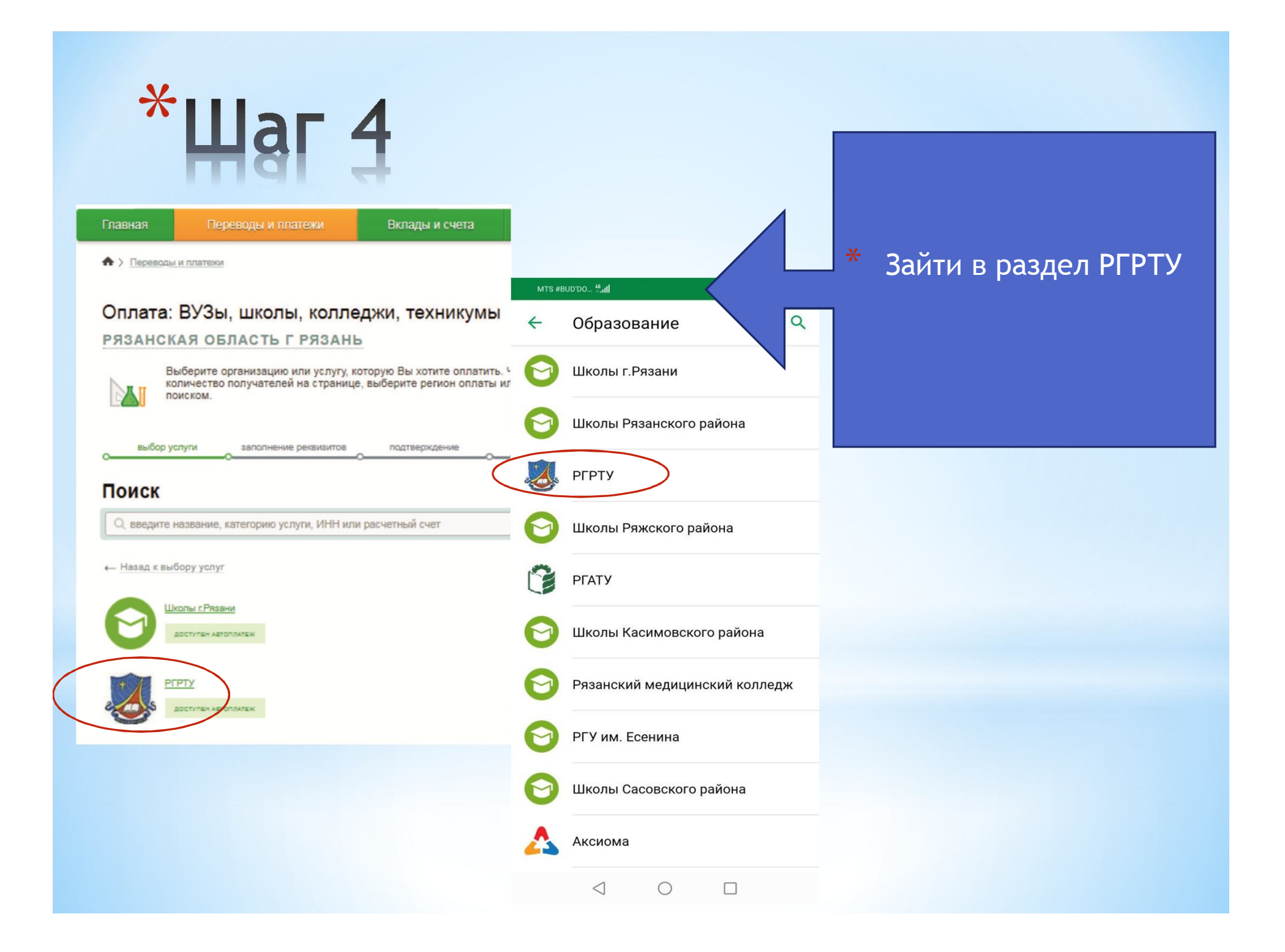

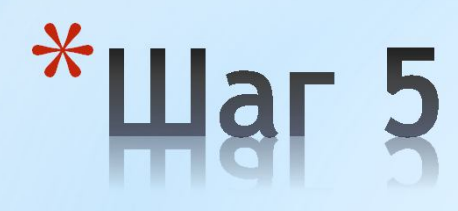

## Оплата: РГРТУ

Заполните поля формы и нажмите на кнопку «Продолжить».

2005

Поля, обязательные для заполнения, отмечены \*.

В поле «Оплата» Выбрать счет, карту списания, в поле «Номер договора» указать «О» (ноль), нажать «Продолжить»

| выбор услуги     | заполнение реквизитов подтверждение         | MTS #BUD'DO 🐫 🏭 90 % 💻                   | 90 % 💷 10:40 |  |  |
|------------------|---------------------------------------------|------------------------------------------|--------------|--|--|
|                  |                                             | ← РГРТУ                                  |              |  |  |
| Получатель:      | РГРТУ                                       | 🐹 Отсканировать QR-код                   |              |  |  |
| Услуга*:         | Платные услуги                              | Номер договора                           |              |  |  |
| Оплата с*:       | 5654 [Electron] 1 062,42 py6.               | Внелите номер логовора например 12345678 |              |  |  |
| Номер договора*: |                                             |                                          |              |  |  |
|                  | Введите номер договора, например, 12340078. | Оплата с                                 |              |  |  |
|                  |                                             | Electron •• 5654<br>1 062,42₽            | VISA         |  |  |
|                  | Отменить Продолжить                         | продолжить                               |              |  |  |

Добавить в избран

## \*Щаг 6

| 🕝 СБЕР БАНК             | Главная              | Платежи                         | История      | Каталог                                             |                               |            |
|-------------------------|----------------------|---------------------------------|--------------|-----------------------------------------------------|-------------------------------|------------|
|                         |                      |                                 |              |                                                     |                               | -1         |
| Поиск по интернет-банку |                      |                                 | N            | 1TS RUS <sup>46</sup> .41                           |                               | 11:34      |
|                         |                      |                                 | <del>(</del> | РГРТУ                                               |                               |            |
| ργρτν                   |                      |                                 | Hoi          | мер договора<br>D                                   |                               |            |
|                         | ФИ                   | о обучающегося<br>анов Иван Ива | нович        | ×                                                   |                               |            |
| Заполните поля ф        | оормы и нажмите      | е на кнопку «П                  | родолж вее   | дите Фамилию, Имя<br>ример, <del>Иванов Ива</del> н | і, Отчество обу<br>н Иванович | чающегося, |
| Поля, обязательн        | ые для заполнен      | ния, отмечень                   | Нас          | значение платежа<br>IП                              | >                             | v          |
| выбор услуги зап        | олнение реквизито    | в подтве                        | рждение Сп   | исать со счета                                      |                               |            |
|                         |                      |                                 | Ele          | ctron •• 5654                                       |                               | VISA       |
| Показать все реквизит   | ы                    |                                 | 02           | +,00 <del>+</del>                                   |                               |            |
| Списать со счета:* •••  | • 5654 [Electron] 82 | 24,68 руб.                      |              |                                                     |                               |            |
| Номер договора:* 0      |                      |                                 |              |                                                     |                               |            |
| ФИО обучающегося:*      | ванов Иван Иванов    | ич                              |              |                                                     |                               |            |
| Назначение платежа:*    | шп                   | )                               |              | ПР                                                  | одолжить                      |            |
|                         |                      |                                 |              | $\triangleleft$                                     | 0                             |            |
|                         |                      | Отмени                          | пь           | родолжить                                           |                               |            |

В поле «ФИО обучающегося» указать Фамилию Имя Отчество обучающегося, для которого осуществляется оплата. В поле «Назначение платежа» выбрать «ГШП» нажать «Продолжить»

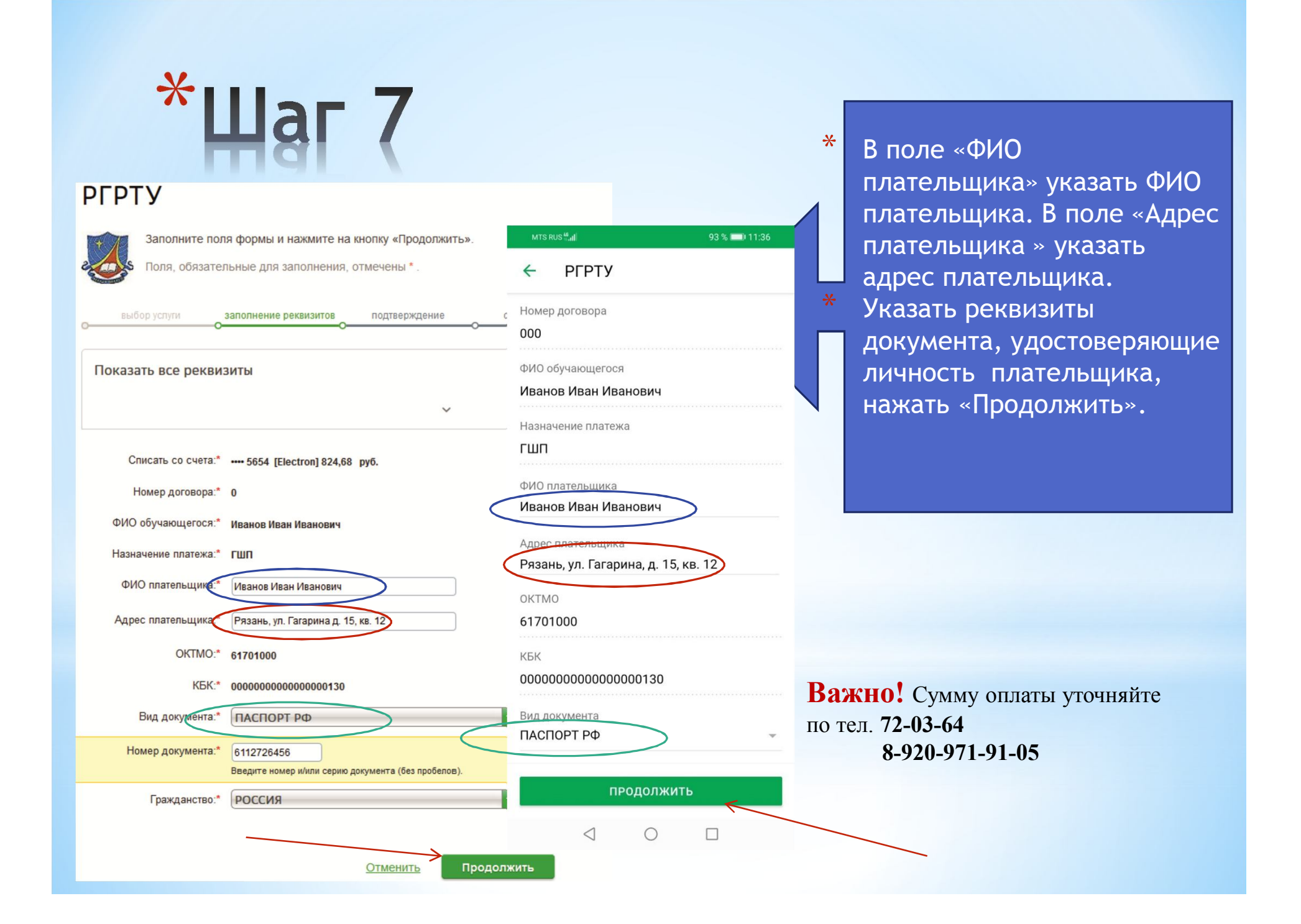

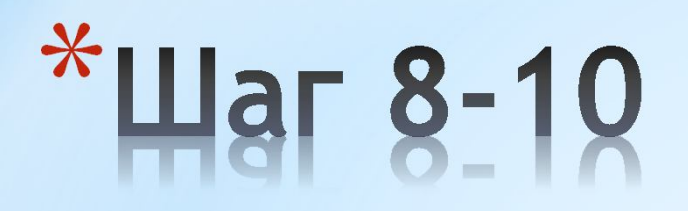

В поле «Сумма платежа» указать сумму платежа, нажать «Продолжить». Сумму платежа уточняйте по тел. 72-03-64, 8-920-971-91-05.

Нажать Оплатить («Сумма платежа»). На экране системы должен быть отображен штамп банка «Исполнено». Этот штамп подтверждает оплату обучения за семестр в ГШП.

Нажать на ссылку «Печать чека». В браузере отобразится окно «Печать». Выполнить Печать чека или сохранение pdf - файла чека.